## Shoprenter: beállítás

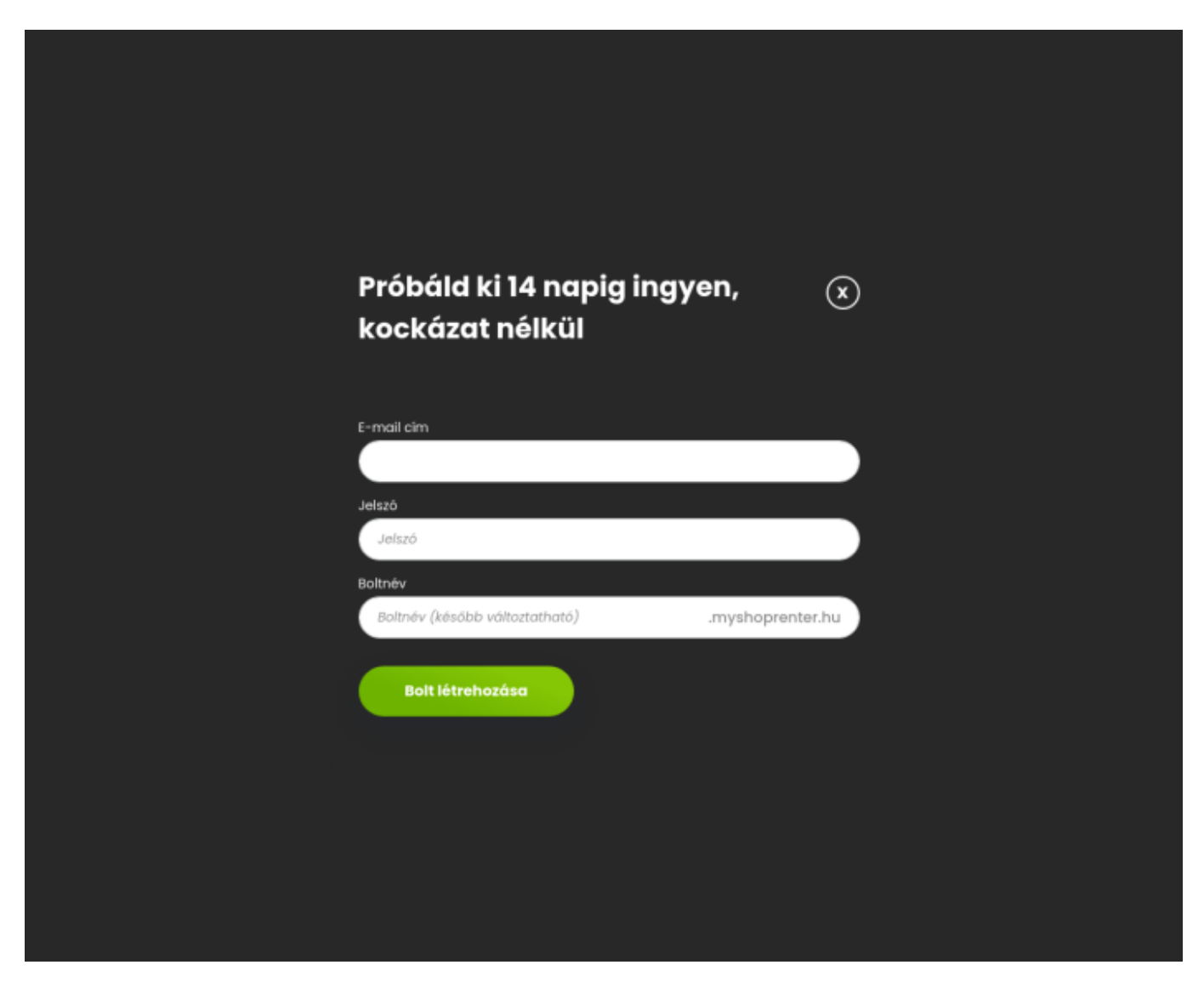

A Shoprenter weboldalán létre kell hozni egy új webshopot a következő linkre kattintva:

https://www.shoprenter.hu/?p\_id=650

Azért fontos számunkra ennek az affiliate linknek a használata, mert ha ennek a linknek a segítségével történik a bolt létrehozása, akkor az a Shoprenter rendszerében összekapcsolásra kerül a BC.HU Kft. nagyköveti fiókjával.

| ŝ                     | evirteszt<br>evir-shoprenter@bc.hu                                                                 | Q Keresés                              |                                           |                       |                         |          | Megnézem a boltom 🖉 |
|-----------------------|----------------------------------------------------------------------------------------------------|----------------------------------------|-------------------------------------------|-----------------------|-------------------------|----------|---------------------|
|                       | Új gyorsindító<br>Termékek<br>Rendelések<br>Bannerek<br>Elhagyott kosár<br>Rikezelés<br>Termékek > | <b>ji</b><br>Automatiku<br>Kifejezések | Súgó<br>beállítások<br>s sügó beállításai | 0                     | API<br>beállítások<br>₩ | <u>1</u> | Labor               |
| ۲<br>۸۹<br>۱۹۹<br>۱۹۹ | Rendelések<br>Vevők ><br>Uzenetek (12)<br>Beállítások<br>Segítség                                  | <u>S</u>                               | Admin<br>felhasználók                     | <ul> <li>S</li> </ul> | Integrációk             |          |                     |

Ha a bolt létrehozása az adatok megadásával megtörtént, akkor a bolt admin felületére kell bejelentkezni és engedélyezni kell az API használatot a bal alsó sarokban lévő *Beállítások* menüpontra, majd az oldal közepén az *API beállítások* lehetőségre kattintva.

Ehhez még meg kell adni egy felhasználói nevet és jelszót is:

| ŝ           | evirteszt<br>evir-shoprenter@bc.hu       | Q Keresés       | Megnézem a boltom g                   | 1 |
|-------------|------------------------------------------|-----------------|---------------------------------------|---|
| ⊙<br>ଜ      | Új gyorsindító<br>Termékek<br>Rendelések | API beállítások | Mégse Mentés                          |   |
|             | Bannerek<br>Elhagyott kosár              | API státusz:    | Engedélyezett *                       |   |
|             | kezelés                                  | Felhasználónév: | eVIR                                  |   |
| 心<br>む<br>※ | Termékek ><br>Rendelések<br>Vevők >      | Jelszó:         | https://evirteszt.api.myshoprenter.hu |   |
| $\bowtie$   | Üzenetek 12                              |                 |                                       |   |
| Ŷð          | Beállítások                              |                 |                                       |   |
| 0           | Segitség                                 |                 |                                       |   |

Az itt található beállítások alapján kell az eVIR-ben a Shoprenter beállításokat megadni a

- Webshop connector,
- Beállítás,
- Webshopok menüpont alatt!
  - Shoprenter "Kapcsolat" beállítás

- Felhasználónév mezőbe rögzített adat az eVIR-ben a Felhasználó, a Jelszó pedig a Jelszó mezőbe kell kerüljön.
- Az API url pedig az API URI mező tartalmával egyezzen meg.

From: https://doc.evir.hu/ - eVIR tudásbázis

Permanent link: https://doc.evir.hu/doku.php/evir:shoprenter:beallitas

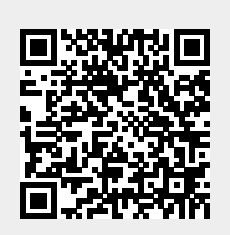

Last update: 2025/04/30 13:26